# Instructions for the data collection from familysearch.org

This little "how to do it" aims to give you some guidelines in the way you should organize the task in order to be efficient and to harmonize the outcome. It is mandatory to watch the linked video (<u>here</u>) that shows all the manipulations in details. Furthermore, at the end of this PDF document, you can find a table listing the files you have to download.

## 1. Settings required to do the tasks

Create an account on <u>familysearch.org</u> that you can use for the task and follow the instructions.

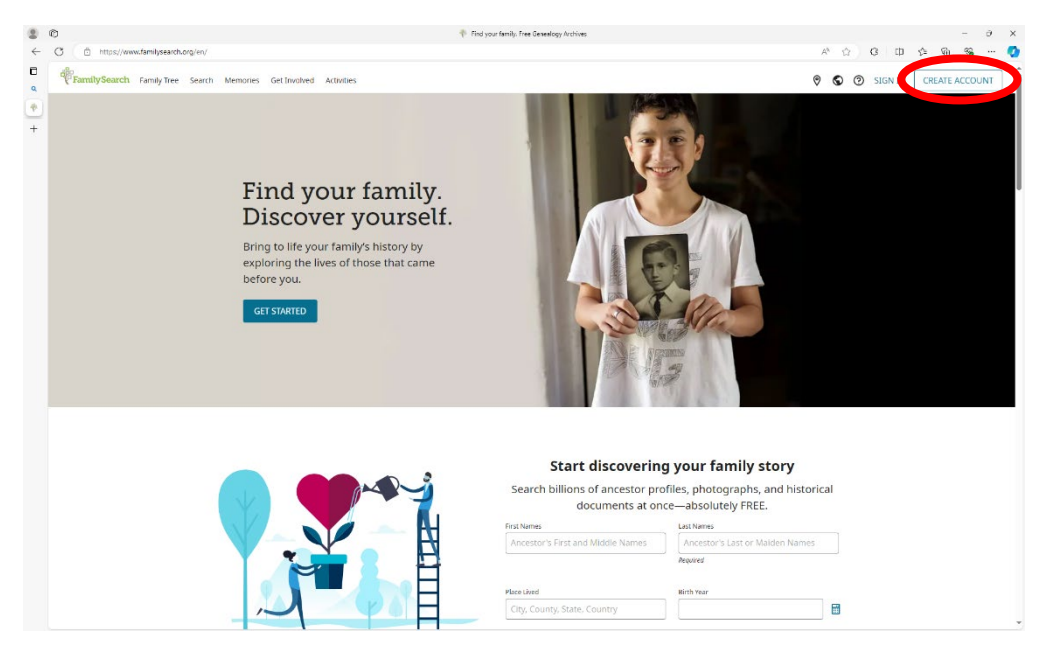

## 2. Searching the observations

Settings: We are always using the English language.

a. Look in the "Search" menu for "genealogies"

| ۲ | 0                                                    | - Mone                                                                                                    | - a x                                                               |  |  |  |  |  |
|---|------------------------------------------------------|----------------------------------------------------------------------------------------------------|---------------------------------------------------------------------|--|--|--|--|--|
| 0 | Family Search muly Tree Search Memory                | Get Involved Activities                                                                                                    | ତ୍ତ୍ତ ତିକ୍ର R Robert54000                                           |  |  |  |  |  |
| + | Records                                              | Records                                                                                                    |                                                                     |  |  |  |  |  |
|   | Images                                               | دی Search for an المالی المالی المالي الم<br>المالی المالی المالی المالی المالی المالی المالی المالی المالی المالی المالی المالی المالی المالی المالی المالی | Ancestor                                                            |  |  |  |  |  |
|   |                                                      | Build your family tree, and find new ancestors                                                                                                    |                                                                     |  |  |  |  |  |
|   | Genealogies                                          | BUILD YOUR TREE                                                                                                    |                                                                     |  |  |  |  |  |
|   | Books                                                | Possible Location                                                                                                    |                                                                     |  |  |  |  |  |
|   | Research Wild                                        | R What will you share?     B Stimated Birth Year                                                                                                    | ie, Country                                                         |  |  |  |  |  |
|   | Cemeteries                                           |                                                                                                    |                                                                     |  |  |  |  |  |
|   |                                                      | Start Writing your first post! SEARCH<br>Here are some ideas to get you started. Happy posting!                                                                                                    |                                                                     |  |  |  |  |  |
|   | 8                                                    | What Where did Did your kids memories do you go on do anything 🎸 Ideas for Get                                                                                                    | ting Started ^                                                      |  |  |  |  |  |
|   | file feelbe                                          | you have of your most crazy, or<br>your recent sweet, this <b>Starting</b><br>hometown? vacation? week? <b>Starting</b>                                                                                                    | y with FamilySearch<br>mn alia of activities us see<br>given works. |  |  |  |  |  |
|   |                                                      | What Get Invo                                                                                                    | olved with Indexing<br>historical records                           |  |  |  |  |  |
|   |                                                      | How did you memories do have your with a<br>meet your you have of own idea?<br>spouse? your oldest Click to get<br>relatives? started.                                                                                                    | chine.                                                              |  |  |  |  |  |
|   |                                                      | I To-Do List                                                                                                    |                                                                     |  |  |  |  |  |
|   |                                                      | * Add an Item                                                                                                    |                                                                     |  |  |  |  |  |
|   | https://www.familyspanick.eou/spanick/spanick/minist | DISCOVERY "I found my adopted URLs                                                                                                    | paste or enter                                                      |  |  |  |  |  |
| 1 | P Suchen                                             |                                                                                                    | 0 familiaraarda a<br>10 ⊠ ≌ ಘ ⊑ (( 🌢 🔒 🎯 📽 🗱 DiU 10.12.2004 👘       |  |  |  |  |  |

- b. Use "more options" to filter. As illustrated by male births for Djibouti, we always apply 3 arguments to select the individuals: Country, Sex and Year separated by event (Birth and death). You will find your precise set of task at the end.
  - I. Choose the sex according to your task: click on "Male" or "Female"
  - II. Leave the name fields empty.
  - III. Choose under "Add Life Event" either Birth or Death according to your task.
  - IV. Look for the country in the Field "Birth Place" or "Death Place"
  - V. It is important to klick on the button to the right of the Place marked by the red circle to ensure an exact match of the place. Attention: This box marked by the red circle only appears if you switch on Show Exact Search. (See figure on the next page in the blue circle)
  - VI. Add the range of year according to your task in the range fields, e.g. 1450 and 1949.
  - VII. Run "SEARCH"

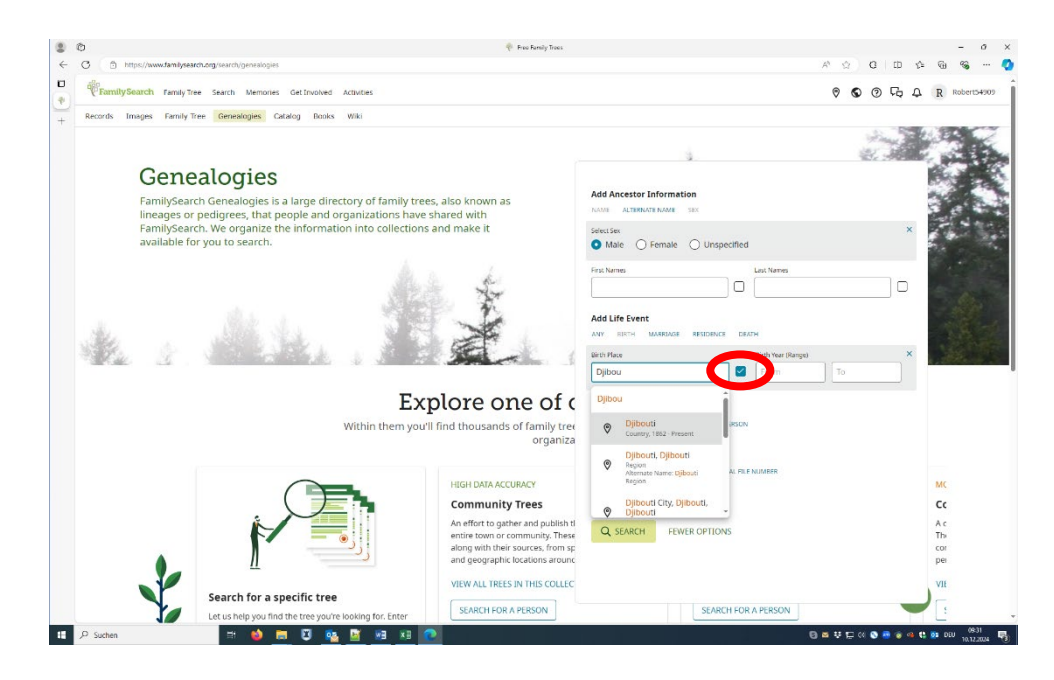

c. You get the results of your search (in the example 273). We provide you with the range of years and the corresponding number of files you should download in the table of section 5. Scroll down and click on 100 observations per page. Now, you can start the download.

### 3. Download of the results

Once you have identified all observations for a specific sex, country and time window, you can start the download. To do so, we proceed in the following way:

a. Click on preferences.

| FamilySe<br>Records Im | arch Family Tree Search Memo                         | ries Get Involved Activities                                                   | 🕅 🕲 🖉 Гр Д  R Robert5490                                                       | 9 Search<br>Add Ancestor Information      |
|------------------------|------------------------------------------------------|--------------------------------------------------------------------------------|--------------------------------------------------------------------------------|-------------------------------------------|
|                        | Pasults (273)                                        |                                                                                |                                                                                | First Names                               |
|                        | Results (275)                                        |                                                                                | - Profession - Shower                                                          |                                           |
|                        | Collection Sex Birth Marris                          | age Death Other Residence                                                      |                                                                                | Last Names                                |
|                        | Name                                                 | Events                                                                         | Relationships                                                                  |                                           |
|                        | Henry Solomon Troyer<br>Partner Trees<br>MyTrees.com | Birth 2 May 1854<br>Northern Mariana Islands<br>Marriage 13 July 1879          | Parents Isacc Troyer, Barbara 🗈<br>Strycher, Isacc Troyer, Barbara<br>Strucker | Select Sex                                |
|                        |                                                      | St. Joseph, Indiana, United States                                             | Spouses Elisabeth Rhinehart,<br>Elisabeth Rineheart, Anna                      |                                           |
|                        |                                                      | Death from 1885 to 1945                                                        |                                                                                | Add Life Event                            |
|                        | Henry Solomon Troyer                                 | Birth 2 May 1854                                                               | Parents Barbara Strycher, Isacc                                                | ANY BIRTH MARRIAGE RESIDENCE DEATH        |
|                        | Partner Trees<br>MyTrees.com                         | Northern Mariana Islands                                                       | Troyer                                                                         | Place                                     |
|                        | ing inclusion in                                     | Marriage about 1871 Death about 1885                                           | Elisabeth Rhinehart                                                            | City, County, State, Province, or Country |
|                        |                                                      | Death about 1885                                                               |                                                                                | Year (Range)                              |
|                        | Henry Solomon Troyer<br>Partner Trees                | Birth 2 May 1854<br>Northern Mariana Islands                                   | Parents Barbara Strucker, Isacc<br>Troyer, Barbara Strycher, Isacc<br>Troyer   | From                                      |
|                        | Myrrees.com                                          | Marriage 13 July 1879                                                          | Spouses Anna, Elisabeth Rineheart,                                             | Birth Place                               |
|                        |                                                      |                                                                                | Elisabeth Rhinehart                                                            | Djibouti                                  |
| Robert                 | Robert Edward Yaeger                                 | Birth 13 October 1892                                                          | Parents Herman Heinrich Jaeger,                                                | Birth Year (Range)                        |
|                        | Partner Trees<br>MyTrees.com                         | Marriage 12 March 1932                                                         | Emma Ragg<br>Spouses Anne May Wuterich, Alice                                  | 1750 1949                                 |
|                        |                                                      | Meriden, New Haven, Connecticut, United<br>States                              | Harding                                                                        | Add Family Member                         |
|                        |                                                      | Death 25 December 1973<br>West Haven, New Haven, Connecticut, United<br>States |                                                                                | SPOUSE FATHER MOTHER OTHER PERSON         |
|                        | Robert Edward Yaeger                                 | Birth 13 October 1892<br>Diibouti                                              | Parents Herman Heinrich Jaeger,                                                | Add Record Options                        |
|                        | MyTrees.com                                          | Marriage 12 March 1932<br>Meriden, New Haven, Connecticut, United              | Spouse Anne May Wuterich, Alice<br>Harding                                     | Show Exact Search                         |

*b.* The right hand side menu with download options opens. Choose Data Sheet without any customization. We use the *Translated text* and save 100 results as *XLSX*.

| FamilySearch Family Tree Search               | Memories Get Involved                                                | Activities          |                                            |                | 0                 | <b>ତ</b> ଡ ଜ ଦ    | R Robert54909      | Preferences<br>Format                               |                   |
|-----------------------------------------------|----------------------------------------------------------------------|---------------------|--------------------------------------------|----------------|-------------------|-------------------|--------------------|-----------------------------------------------------|-------------------|
| Name                                          | Collection                                                           | Birth Date          | Birth Place                                | Marriage Date  | Marriage<br>Place | Residence<br>Date | Residence<br>Place | <ul> <li>Fixed Table</li> <li>Data Sheet</li> </ul> |                   |
| August Albin Olsson<br>Sex: Male              | Pedigree Resource<br>File<br>Paul Wogstad Family<br>Tree             | 23 December<br>1889 | Hamra, Obock,<br>Obock, Djibouti           |                |                   |                   |                    | CUSTOMIZE DATA SHEET                                |                   |
| August Anders Olsson<br>Sex: Male             | Pedigree Resource<br>File<br>Paul Wogstad Family<br>Tree             | 24 March 1862       | Hamra, Obock,<br>Obock, Djibouti           | 14 june 1886   |                   |                   |                    | Original Text Export Search Results XLS             | Number of Results |
| Olof Rickard Olsson<br>Sex: Male              | Pedigree Resource<br>File<br>Paul Wogstad Family<br>Tree             | 19 December<br>1898 | Hamra, Obock,<br>Obock, Djibouti           |                |                   |                   |                    | CSV<br>CSV<br>ODS                                   |                   |
| Noack<br>Sex: Male                            | Pedigree Resource<br>File<br>Geni Family Tree<br>21.09.2021          | 1857                | Gahro, Obock,<br>Obock, Obock,<br>Djibouti | 2 January 1881 |                   |                   |                    | EXPORT RESULTS                                      |                   |
| Carlo Luigi Talotti<br>Sex: Male              | Pedigree Resource<br>File<br>Albero della Valle del<br>But, in Camla | 1877                | Arta, Djibouti                             | 1902           |                   |                   |                    |                                                     |                   |
| Jean COIRAT<br>Sex: Male<br>Results per page: | Pedigree Resource<br>File<br>broussy                                 | 8 July 1753         | Arta, Djibouti                             |                |                   |                   |                    |                                                     |                   |
| 100 👻                                         |                                                                      |                     |                                            |                |                   | < Page            | 2 of 3 >           |                                                     |                   |

- c. Click on "Export Results".
- d. Click on the next page to see the second set of observations (101-200).
- e. While the new page is loading, you rename the downloaded file. Please choose the following structure for the name of the file *ISO\_EVENT\_SEX\_START-END-PAGE.xlsx* For instance:
  - the second page from Djibouti for male birth over the time window 1450-1949 would be: DJI\_B\_M\_1450-1949-2.xlsx (DJI=Djibouti, B=Birth, M=Male, 1450=Start year, 1949=End year, 2=page)
  - the deaths of women born in 1900-1949 in Eritrea on page 4 would be: *ERI\_D\_F\_1900-1949-4.xlsx (ERI=Eritrea, D=Death, F=Female, 1900=Start, 1949=End, 4=page)*

As soon as you have downloaded all the pages for your search setting, you can go for the next set of files:

- 1. Change the range of years (if you had to use a subset of years) until the whole period 1450-1949 is covered.
- 2. Do the second sex (if required).
- 3. Repeat the whole task for the second event (if required).

Afterwards, you can start with the next country. Once you are done provide all files in a ZIP folder.

### 4. Potential issues

You might encounter the following screen, indicating a system error. In most cases, you can return to the previous page, wait a moment, and try reloading the page. If this does not:

- 1. Go to back to the previous page, skip the non-working page and put the number of the page following the non-working one manually.
- 2. Try to download the page at the end of your task. If it still does not work provide the information which file is missing.

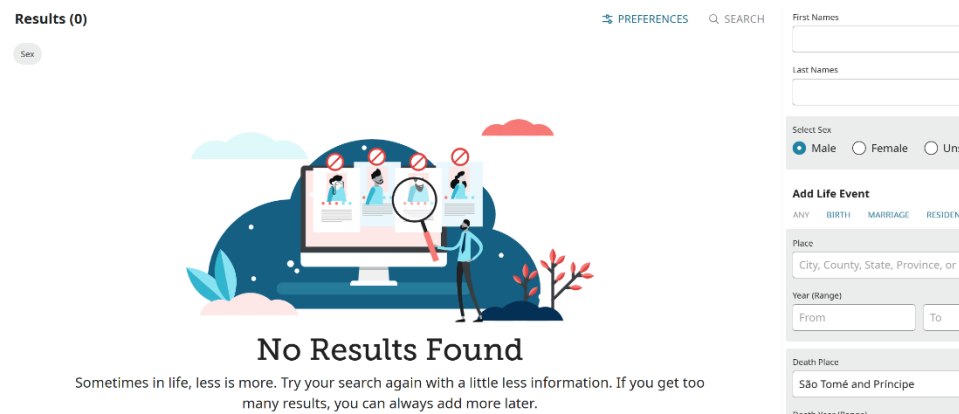

| Last Names Select Sex Male Female Unspecified Add Life Event Any DIRTH MARRACE RESIDENCE DEATH Place City, County, State, Province, or Country Vear (Range) From To Death Place São Tomé and Príncipe Death Year (Range) [1450]                                                                                                    | es e Construction of the second second secon |                  |              |               |        | ] 🗆 |
|----------------------------------------------------------------------------------------------------|----------------------------------------------------------------------------------------------------|------------------|--------------|---------------|--------|-----|
| Select Sex  Male Female Unspecified  Add Life Event Any DIRTH MARRACE RESIDENCE DEATH  Plece City, County, State, Province, or Country Vear (Range) From To Death Place São Tomé and Príncipe Death Year (Range) [44:0.] [8:49]                                                                                                    | e Pemale Unspecified e Event INTH MARRACE RESIDENCE DEATH ounty, State, Province, or Country gel To ce wr (Mange) 1849                                                                                                    | Last Names       |              |               |        |     |
| Select Sox  Male Female Unspecified  Add Life Event Any DIRTH MARRACE RESIDENCE DEATH  Rice City, County, State, Province, or Country Vear (Range) From To Death Place São Tomé and Príncipe Death Vear (Bange) 1450 1849                                                                                                    | e Female Unspecified                                                                                                    |                  |              |               |        | JO  |
| Male Pemale Unspecified  Add Life Event Any DIRTH MARRACE RESIDENCE DEATH  Piece City, County, State, Province, or Country vear (Range) From To Death Piece São Tomé and Príncipe Death Year (Range) [45:0] [8:49] [1:49] [1:      | e Fremale Unspecified e Event IRTH MARRACE RESIDENCE DEATH gel To ce wr(flange) 1849                                                                                                    | Select Sex       |              |               |        | >   |
| Add Life Event Any DIRTH MARRACE RESIDENCE DEATH Place City, County, State, Province, or Country vear (Range) From To Death Place São Tomé and Príncipe Death Year (Range) [45:0] [8:49] [14:40] [8:49] [14:40] [14:40 | e Event<br>IRTH MARRACE RESIDENCE DEATH<br>oounty, State, Province, or Country<br>gel<br>To<br>ce<br>wr(Mange)<br>1849                                                                                                    | • Male           | ) Female     | O Unspective  | cified |     |
| ANY DIRH MARRACE RESIDENCE DEATH Place City, County, State, Province, or Country (Vear (Range) From To Death Place São Tomé and Príncipe Death Year (Range) (44:0) 18:49                                                                                                    | ee Contracting Residence Deathing and Residence Deathing and Performance or Country and and Performed and Performe | Add Life Eve     | nt           |               |        |     |
| Place City, County, State, Province, or Country Vear (Range) From To Death Place São Tomé and Príncipe Death Vear (Range) 1450 1849                                                                                                    | ounty, State, Province, or Country                                                                                                    | ANY BIRTH        | MARRIAGE     | RESIDENCE     | DEATH  |     |
| City, County, State, Province, or Country vear (Range) From To Death Place São Tomé and Príncipe Death Vear (Range) 1450 1849                                                                                                    | ee ) ime and Principe [ ime (Mange) [ 1849] [ 100] [ 1849] [ 1849] [ 184] [ 184] | Place            |              |               |        |     |
| Ver (Range) From To Death Place São Tomé and Príncipe Death Vear (Range) 1450 1849                                                                                                    | pel To Constraints of the second second seco | City, County     | , State, Pro | vince, or Cou | intry  |     |
| From To Death Place São Tomé and Príncipe Death Vear (Barge) 1450 1849                                                                                                    | ce 70 ce 70  | Year (Range)     |              |               |        |     |
| Death Plice<br>São Tomé and Príncipe<br>Death Year (Bange)<br>1450 1849                                                                                                    | ce 2<br>imé and Príncipe 2<br>r (Bange) 1849                                                                                                    | From             |              | То            |        |     |
| Death Place São Tomé and Príncipe Death Year (Range) 1450 1849                                                                                                    | ce >> mmé and Príncipe                                                                                                    |                  |              |               |        |     |
| São Tomé and Príncipe Death Year (Range) 1450 1849                                                                                                    | imé and Príncipe 🗹<br>ir ( <sup>Range)</sup><br>1849                                                                                                    | Death Place      |              |               |        | ,   |
| Death Year (Range)                                                                                                    | r (Range)<br>1849                                                                                                    | São Tomé a       | nd Príncipe  |               |        |     |
| 1450 1849                                                                                                    | 1849                                                                                                    | Death Year (Rang | e)           |               |        |     |
| 1015                                                                                                    |                                                                                                    | 1450             |              | 1849          |        |     |

### 5. Your Task

| Country    | Sex    | Event | Range     | Files |
|------------|--------|-------|-----------|-------|
| Madagascar | Female | Death | 1450-1849 | 15    |
| Madagascar | Female | Death | 1850-1929 | 38    |
| Madagascar | Female | Death | 1920-1939 | 26    |
| Madagascar | Female | Death | 1930-1939 | 31    |
| Madagascar | Female | Death | 1940-1944 | 34    |
| Madagascar | Female | Death | 1945-1949 | 46    |
| Total      |        |       |           | 190   |

Please send your file collection as a zip-folder to: robert.stelter@unibas.ch